## iPhone 返却時の初期化について:【iCloudアカウントのサインアウト方法】

## ※Wi-Fi環境下で作業を行ってください。 ※未実行の場合、原状回復費用を請求する可能性があります。

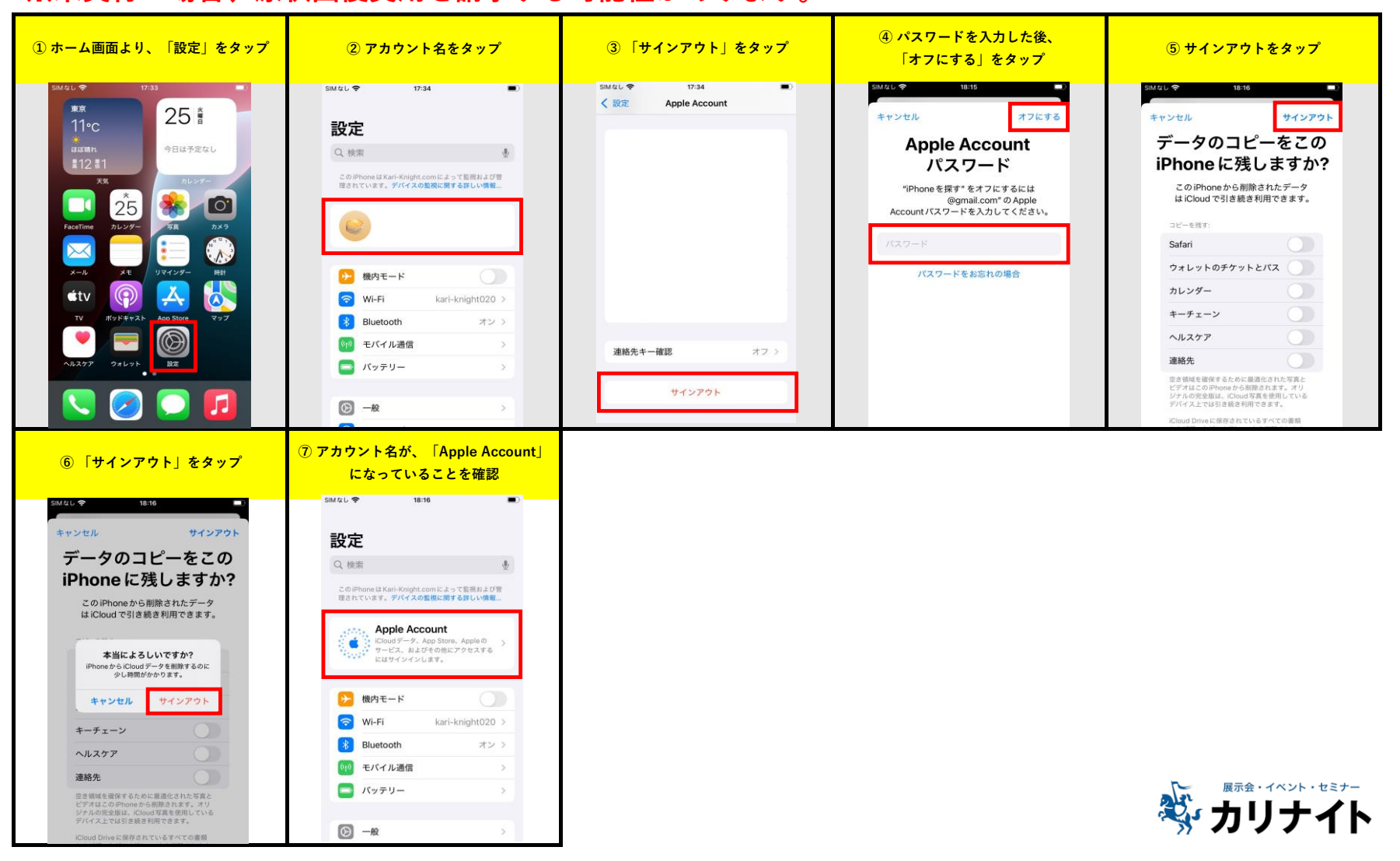

## iPhone 返却時の初期化について:【パスコードオフ】

## ※パスコードを設定されたお客様は、返却前に必ず「パスコードのオフ」を行ってください。 ※未実行の場合、原状回復費用を請求する可能性があります。

| ① ホーム画面より、「設定」をタップ                                                                                                    | ② 「Touch IDとパスコード」をタップ                                                                                                    | ③ パスコードを入力する。                               | ④ 表示されたポップアップにて、<br>「オフにする」をタップ                                                                                                    | ⑤ 「パスコードをオンにする」と表示<br>されていることを確認                                                                                                    |
|----------------------------------------------------------------------------------------------------|----------------------------------------------------------------------------------------------------|---------------------------------------------|----------------------------------------------------------------------------------------------------|----------------------------------------------------------------------------------------------------|
| Audu ◆ 17.3   But ◆ 17.3   But ↓ 12.57   But ↓ 25.57   FaceTime 25.57   Audu ◆ 25.57   FaceTime 25.57   Audu ◆ 25.57   Audu ◆ 25.57 | SMALL や 1738 ●)   設定 200 200   ① サウンドと起気 >)   ③ 集中モード >)   ③ スクリーンタイム >)   〇 Touch ID とパスコード >)   〇 ブライパシーとセキュリティ >)   〇 スクリーンとセキュリティ >)   〇 Game Center >)   〇 Game Center >)   〇 ロレットと Apple Pay >)   〇 アブリ >) | バスコードを入力 キャンセル<br>バスコードを入力してください<br>○ ○ ○ ○ | SMAL * 17:30 No. 10とバスコード Trunes Store と App Store P接触と支払い バスフードの自動入力 Touch 10を終発すると、自然問題でデバイスのロケ<br>オタンセル バスコードをオフにしますか? Touch 10を終発すると、自然問題でデバイスのロケ<br>オタンセル Touch 10を終発すると、自然問題でデバイスのロケ<br>オタンセル Touch 10を終発するアンは、発表す<br>のデブリを得た、50mは 0 を必要とし<br>なくちり、ためし 0 を終まとし<br>なくちり、ためし 0 を終まし<br>なくちり、ためし 0 を終まし<br>なくちり、ためし 0 を終まし<br>なくちり、ためし 0 を終まし<br>なくちり、ためし 0 を終まし<br>なくちり、ためし 0 を終まし<br>なくちり、ためし 0 を終まし<br>なくちり、ためし 0 を終まし<br>なくちり、ためし 0 を終まし<br>なりし 0 を終ますとう 1000 0 とが<br>スリンロードをオフにしますか? マングレをかります。 マングレをかりた 1000 0 とが<br>マングレをかります。 マングレをかりため、ためた 0 とが<br>マングレをかりため、たちまたり、 アリング、 Winnes シーリング、 Winnes Water Provide の 1000 0 とが | MALL や 1/37   「記 Touch ID と / (X - 1 - F)   Hunes Store と App Store <i>#接触と支払い</i> (X - 1 - F) <i>Tup D</i> E E E Balt E = F) / (X - 2 - 1 - 5) <i>Tup D</i> E E E Balt E = F) / (X - 2 - 1 - 5) <i>Tup D</i> E E E Balt E = F) / (X - 2 - 1 - 5) <i>Tup D</i> E E E Balt E = F) / (X - 1 - 5) <i>Tup D</i> E E E E E E E E E E E E E E E E E E                                                                                                    |
|                                                                                                    |                                                                                                    |                                             |                                                                                                    | **下記ボップアップが表示された場合は、<br>「オフにしてパスワードを削除」<br>をタップしてください。<br>「マロードのとパスコード<br>「「Unes Store と App Store<br>「#接起之支払い<br>「パフードの自動入力<br>「Count Degm Fate, ItakSIIII での「<br>「Count Degm Fate, ItakSIIII での「<br>「Count Degm Fate, ItakSIIII での「<br>」<br>「Count Degm Fate, ItakSIII での「<br>」<br>「Count Degm Fate, ItakSIII での「<br>」<br>「<br>」<br>「Count Degm Fate, ItakSIII での「<br>」<br>「<br>」<br>」<br>「<br>」<br>」<br>」<br>」<br>「<br>」<br>」<br>」 |